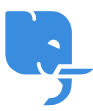

Knowledgebase > Article > Using Dragon Naturally Speaking 13 on Windows 10: A Full Guide

# Using Dragon Naturally Speaking 13 on Windows 10: A Full Guide

Denial Saim - 2025-01-24 - Comments (0) - Article

Dragon Naturally Speaking Login Click Bellow Link

https://www.nuance.com/dragonnaturally/login

Dragon Naturally Speaking 13 is a widely popular speech recognition software developed by Nuance Communications. It allows users to interact with their computers via voice commands, making it an ideal solution for professionals, individuals with disabilities, and anyone looking to boost their productivity. While Dragon Naturally Speaking 13 is compatible with many operating systems, this article will specifically address how to use it on Windows 10.

If you are considering using Dragon Naturally Speaking 13 on Windows 10, this comprehensive guide will walk you through the setup process, common issues you may face, and provide answers to frequently asked questions.

### What is Dragon Naturally Speaking 13?

Dragon Naturally Speaking 13 is a sophisticated software that allows users to dictate text, control their computer, and navigate the internet using only their voice. It is highly accurate, capable of adapting to different accents, speech patterns, and even background noise. This version of Dragon introduces a more refined user experience and increased accuracy compared to earlier versions.

Dragon Naturally Speaking 13 comes with multiple versions designed for different use cases, such as home, professional, or legal use. The software is particularly useful for individuals who want to save time by using voice recognition for tasks such as dictating emails, writing documents, or executing commands like "Open Microsoft Word" or "Scroll down."

### How to Install Dragon Naturally Speaking 13 on Windows 10

Installing Dragon Naturally Speaking 13 on Windows 10 is relatively straightforward. Below are the steps you should follow:

### Step 1: Check System Requirements

Before you install Dragon Naturally Speaking 13, make sure that your computer meets the

minimum system requirements:

- **Operating System**: Windows 7, 8, or 10 (64-bit recommended)
- Processor: 2 GHz or higher
- **RAM**: 4 GB minimum
- Hard Drive: 4 GB of free space
- Sound Card: A high-quality sound card with a microphone input
- Microphone: A USB microphone or a high-quality headset microphone

If your computer meets these requirements, you're ready to begin the installation.

### Step 2: Download or Insert the Installation Media

If you purchased Dragon Naturally Speaking 13 online, you will likely have a download link provided by Nuance. Otherwise, you may have a physical DVD or USB drive with the software. Insert the DVD or USB drive into your computer or click on the downloaded installer to begin the installation process.

### Step 3: Run the Installer

Once the installer has been launched, follow the on-screen instructions to install the software. The setup wizard will guide you through the process. You will be prompted to choose an installation location, agree to the terms and conditions, and select any additional options.

### Step 4: Set Up Your Profile

After the software is installed, you will need to create a user profile. This involves recording a few lines of text that Dragon Naturally Speaking 13 uses to learn your voice patterns. The software will also ask you to select your microphone device, so make sure your microphone is correctly connected to the computer.

### Step 5: Complete the Setup

Once you've completed the setup, Dragon Naturally Speaking 13 will ask you to perform a brief accuracy check. This ensures that the software recognizes your voice and adjusts accordingly. Once finished, you'll be ready to start using the software on your Windows 10 system.

### Using Dragon Naturally Speaking 13 on Windows 10

Now that Dragon Naturally Speaking 13 is installed on your Windows 10 computer, it's time to dive into the various features and how to use them.

### Voice Commands for Navigation

Dragon Naturally Speaking 13 allows users to navigate their Windows 10 system using voice commands. Some basic commands include:

• "Open [Application Name]": Launch any installed program. For example, "Open

Microsoft Word" or "Open Google Chrome."

- "Minimize": Minimize the current window.
- "Close [Application Name]": Close any active window.
- "Switch to [Application Name]": Switch between open applications.
- "Go to Start Menu": Open the Start menu.

You can also use Dragon Naturally Speaking 13 to perform more complex actions like navigating websites, scrolling through documents, and dictating into text fields.

### **Dictation and Writing**

One of the key features of Dragon Naturally Speaking 13 is its ability to transcribe spoken words into text. To dictate, simply open a text field, such as a Word document, email, or a web-based form, and start speaking. Dragon Naturally Speaking 13 will automatically transcribe your words in real-time. You can dictate punctuation, correct mistakes, and add formatting commands as you go.

### **Customizing Voice Profiles**

Dragon Naturally Speaking 13 allows you to create multiple user profiles, which is especially useful if you share your computer with others. Each profile can be tailored to an individual's voice, preferences, and commands. You can also import custom vocabulary to improve the software's accuracy for specialized tasks.

### **Managing Accuracy**

Dragon Naturally Speaking 13 continually learns from your voice, becoming more accurate over time. You can further enhance the accuracy of voice recognition by reviewing corrections and training the software with new words. Additionally, Dragon's accuracy can be refined by using the "Improve Recognition" tool, which provides feedback based on your dictation.

## Troubleshooting Common Issues with Dragon Naturally Speaking 13 on Windows 10

While Dragon Naturally Speaking 13 is a powerful tool, it can sometimes run into compatibility issues, particularly on Windows 10 systems. Here are some common problems users may face and how to troubleshoot them:

### 1. Dragon Not Recognizing Microphone

Sometimes, Dragon may not recognize your microphone or headset. To resolve this, ensure that your microphone is properly connected and configured within the Dragon software. You can check this by going to the "Audio" menu and selecting "Check Microphone."

### 2. Slow Performance or Freezing

If Dragon Naturally Speaking 13 is running slowly or freezing, try closing unnecessary background applications. Additionally, make sure that your computer meets the recommended system requirements. If performance issues persist, try reinstalling the

software or updating your Windows 10 drivers.

### 3. Dragon Crashes After Windows 10 Updates

Occasionally, a Windows 10 update may cause Dragon Naturally Speaking 13 to crash. In this case, you should check Nuance's website for any available patches or updates for compatibility with the latest version of Windows 10. Restarting your computer or reinstalling Dragon may also resolve the issue.

### 4. Voice Recognition Accuracy Problems

If Dragon's recognition accuracy decreases, it may be due to environmental factors or issues with your microphone. Make sure you are in a quiet space and your microphone is positioned correctly. You can also retrain Dragon to better understand your speech by using the "Manage User Profiles" feature.

## FAQs About Dragon Naturally Speaking 13 on Windows 10 Q1: Can Dragon Naturally Speaking 13 be used with any microphone on Windows 10?

 Dragon Naturally Speaking 13 works best with high-quality USB microphones or headset microphones. Built-in microphones on laptops or cheap external microphones may not provide the same level of accuracy. It's recommended to use a Dragon-approved microphone for the best performance.

## Q2: Is Dragon Naturally Speaking 13 compatible with the latest Windows 10 updates?

• While Dragon Naturally Speaking 13 was initially released before some of the more recent Windows 10 updates, it is generally compatible with most versions. However, you should always check Nuance's support site for any patches or updates to ensure smooth operation.

### Q3: How do I improve Dragon Naturally Speaking 13's accuracy over time?

• You can improve the software's accuracy by regularly using it for dictation, reviewing corrections, and training it with new vocabulary. The software also provides an "Improve Accuracy" feature that adapts based on your usage.

### Q4: Why is Dragon Naturally Speaking 13 not responding to voice commands?

• If Dragon is not responding to voice commands, ensure that your microphone is properly set up and that you have selected the correct microphone input in the settings. Restarting Dragon or your computer may also help resolve temporary issues.

### Q5: Can I dictate in any application on Windows 10?

• Yes, Dragon Naturally Speaking 13 allows dictation in any text field, whether it's in a

word processor like Microsoft Word, an email client, or even a web-based form. Some third-party applications may require additional configuration or troubleshooting.

### Q6: Can Dragon Naturally Speaking 13 be used to transcribe recorded audio?

• Yes, Dragon Naturally Speaking 13 comes with transcription capabilities. You can transcribe audio recordings, such as voice memos, into text. This feature is especially useful for professionals who need to convert meetings or interviews into written text.

## Conclusion

Dragon Naturally Speaking 13 is an exceptional tool for hands-free computing, offering users the ability to control their Windows 10 systems with their voice. Whether you are dictating documents, navigating applications, or executing voice commands, Dragon Naturally Speaking 13 can significantly boost your productivity and efficiency.

By following the installation steps and resolving common issues, you can take full advantage of this powerful software. With continued use, Dragon Naturally Speaking 13 will adapt to your voice, providing an increasingly accurate and personalized experience.

If you encounter any difficulties, consult the troubleshooting steps or reach out to Nuance support for assistance. By mastering Dragon Naturally Speaking 13, you can create a seamless and efficient workflow on your Windows 10 device.